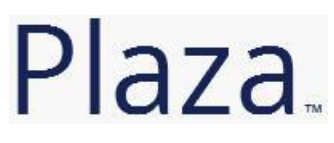

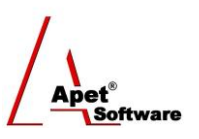

Managing Agreements and Compliance

# User Guide 5 Adding Deliverables to an Agreement

## **Overview**

This User Guide provides instructions on how to establish Deliverables to an Agreement in Plaza<sup>™</sup>. Deliverables in Plaza<sup>™</sup> are the formal commitment(s) as agreed by both/all Parties (i.e. tasks, compliance requirements, and other scheduled items).

Now an Agreement has been created, Deliverables can be assigned.

Navigate Deliverables by selecting the Deliverables tile or link.

If you would like to add multiple Deliverables, please contact <u>support@simplylogical.net</u> for the relevant import template.

Before creating a Deliverable, it is useful to understand the different functions and filters accessible from the Deliverables menu (i.e. via the Deliverables tile or link):

| Deliverables               |                                                                 |                                                                                                    |  |  |  |  |  |  |
|----------------------------|-----------------------------------------------------------------|----------------------------------------------------------------------------------------------------|--|--|--|--|--|--|
| Add                        | Show Deleted Download                                           | Due Date Critical   Due Date Soon   Due Date Okay   Mine (deliverables for agreements I own)   Shared (other agreement |  |  |  |  |  |  |
| Figure 1 Deliverables menu |                                                                 |                                                                                                    |  |  |  |  |  |  |
| Functions                  |                                                                 |                                                                                                    |  |  |  |  |  |  |
| •                          | Add New Manually add a new Deliverables (discussed in detail be |                                                                                                    |  |  |  |  |  |  |
| •                          | Show Deleted                                                    | Displays all Deliverables that have been deleted                                                                       |  |  |  |  |  |  |
|                            |                                                                 | (then you have the option to hide deleted)                                                                             |  |  |  |  |  |  |
| •                          | Download Download Deliverable details into Excel                |                                                                                                    |  |  |  |  |  |  |

You can filter your view by selecting one of the following options:

## Filters

• **Due Date Critical** Displays the Deliverables which are due Due Date Soon Displays the Deliverables which are due soon **Due Date Okay** Displays the Deliverables which are not due yet • Mine Default view; Displays only the deliverables assigned to Agreements . you own Shared Displays only Deliverables that you share with other Parties to an • Agreement

1 | P a g e360 Pro is proudly supported by simplylogical.net as part of the vfmtest.com suite.<br/>Copyright © 2018, Sharrowlane Pty Ltd t/a simplylogical.net - All rights reserved.

## **Adding Deliverables**

You can add Deliverables via:

- 1. Agreements tile or link, or
- 2. Deliverables tile or link, or
- 3. Plaza Accounts tile, or
- 4. If you have multiple deliverables to enter, you can do so via the Deliverables import template contact <a href="mailto:support@simplylogical.net">support@simplylogical.net</a>

## Via the Agreements tile/link

- 1. Click on the Agreements tile or the Agreements link in the top or bottom right-hand corners
- 2. Select your newly created Agreement from the list
- 3. Click on **Deliverables** on the right hand side (Figure 2)

| Agreement: Community Building P123A |                  | Select                                                                  |
|-------------------------------------|------------------|-------------------------------------------------------------------------|
| Owner: Plaza Trial City Council     |                  |                                                                         |
| Stiett                              | Agreement:       | Details   Parties   Party Contacts   Deliverables   Variations          |
| Save Add Delete                     | Agreement Owner: | Details   Users   Certificates   Agreement Participation   Deliverables |
|                                     |                  |                                                                         |

Figure 2 Select 'Deliverables'

- 4. Click Add and select New Deliverable
- 5. The Agreement will already be pre-selected
- 6. Select the Responsible Party
- 7. Add the Clause, Title and Description
- 8. Click Save
- 9. Now you can add more **specific details** (type, status, active or not, dates, attachments) about the Deliverable
- 10. Click Save
- 11. If you would like to add another deliverable to an Agreement, Click **Add** and repeat steps 2-10.
- 12. Click the **Deliverables link** in the top right hand corner to return to the main Deliverables view

## Via the Deliverables tile/link

- 1. Click on the **Deliverables tile** or the Deliverables link in the top or bottom right-hand corners
- 2. Click Add and select New Deliverable
- 3. Select the Agreement
- 4. Select the Responsible Party
- 5. Add the Clause, Title and Description
- 6. Click Save
- 7. Now you can add more **specific details** (type, status, active or not, dates, attachments) about the Deliverable
- 8. The Red warning date sends a message advising that the Deliverable is late
- 9. The Amber warning date sends a message advising that the Deliverable is due soon
- 10. Click Save
- 2 | P a g e360 Pro is proudly supported by simplylogical.net as part of the vfmtest.com suite.<br/>Copyright © 2018, Sharrowlane Pty Ltd t/a simplylogical.net All rights reserved.

11. Click the **Deliverables link** in the top right hand corner to return to the main Deliverables view

#### Via the Accounts tile

Because Deliverables are linked to a responsible Party (and those Parties are linked to Accounts), deliverable details can be added via the Accounts tile from the My Account link.

- 1. Click on the Plaza Accounts tile
- 2. Select the **Account** that will be responsible for this deliverable
- 3. Select **Deliverables** on the right hand side (Figure 3)

| Plaza Ac                       | count | : Ange's | s Account |                | Select                                                                  |  |  |  |  |  |
|--------------------------------|-------|----------|-----------|----------------|-------------------------------------------------------------------------|--|--|--|--|--|
| Save                           | Add   | Delete   |           | Plaza Account: | Details   Users   Certificates   Agreement Participation   Deliverables |  |  |  |  |  |
| Figure 3 Select 'Deliverables' |       |          |           |                |                                                                         |  |  |  |  |  |

- 4. Click Add and select New Deliverable
- 5. Select the Agreement the deliverable will be assigned to
- 6. Select the Responsible Party
- 7. Add the Clause, Title and Description
- 8. Click Save
- 9. Now you can add more **specific details** (type, status, active or not, dates, attachments) about the Deliverable
- 10. Click Save
- 11. Click the **Deliverables link** in the top right hand corner to return to the main Deliverables view